## **Creating a NLS 2024 Instance in Amazon EC2**

### Prerequisites

Before you begin, this document assumes the user has an <u>Amazon AWS</u> account, if not one can be

obtained at <u>http://aws.amazon.com</u>. Note: The end user is responsible for all billing that results from using the Amazon Web Services.

### **Creating The Virtual Machine**

1. To be sure you are getting the Official Nagios Log Server public Amazon Machine Images (AMIs) it is recommended that you login to the <u>Amazon Web Services (AWS) management</u> console at <u>https://console.aws.amazon.com/ec2/home?region=us-east-1#s=Images</u>.

Images are currently available in the following zones:

- US East (N. Virginia & Ohio), US West (N. California & Oregon)
- Canada (Central)
- EU (Frankfurt, Ireland, London)
- Asia Pacific (Mumbai, Seoul, Singapore, Sydney, Tokyo)
- S. America (Sao Paulo)
- 2. Making sure you are using the appropriate region and have the filter set to: Public Images.

3. In the search bar, enter: 766915741798, this is the Nagios Tech Team official ID. From here you can select the image that meets your needs and click Launch.

### <u>N</u>agios

## Creating a NLS 2024 Instance in Amazon EC2

| 🎁 Services 🗸 Edit                                                                                                    | t v                                                          |                                                                   |                  | Naç                                 | jios Tech Team 👻 🛛 N. Virginia 🔺                 | Help 🗸          |  |  |
|----------------------------------------------------------------------------------------------------|--------------------------------------------------------------|-------------------------------------------------------------------|------------------|-------------------------------------|--------------------------------------------------|-----------------|--|--|
| EC2 Dashboard<br>Events                                                                                                    | Launch Actions V                                             |                                                                   |                  | _ (                                 | US East (N. Virginia)                            | ¢ 0             |  |  |
| Tags                                                                                                    | Filter: Public Images 👻                                      | All Images 👻 All Platforms 👻                                      | Q 766915741798 X |                                     | US West (N. California)                          | $\rightarrow$ > |  |  |
| INSTANCES                                                                                                    | Name                                                         | AMI Name                                                          | AMI ID           | Source                              | EU (Ireland)                                     | Visibility      |  |  |
| Instances                                                                                                    | • 9.                                                         | nagiosxi/centos/5/2.1-SNAPSHOT-1/i686                             | ami-ab9a49c2     | 766915741798/nagiosxi/ce            | Asia Pacific (Singapore)<br>Asia Pacific (Tokvo) | Public          |  |  |
| Spot Requests<br>Reserved Instances                                                                                           | ▶ Q.                                                         | nagiosxi/centos/5/2.1-SNAPSHOT-1/x86_64                           | ami-71b16218     | 766915741798/nagiosxi/ce            | Asia Pacific (Sydney)                            | Public          |  |  |
| _                                                                                                    | <b>Q v</b>                                                   | nagiosxi/centos/6/2.2-SNAPSHOT-1/x86_64                           | ami-8f8d53e6     | 766915741798/nagiosxi/ce            | South America (São Paulo)                        | Public          |  |  |
| AMIs                                                                                                    | AMI ID: ami-8f8d53e6                                         |                                                                   |                  |                                     |                                                  |                 |  |  |
| Bundle Tasks                                                                                                    | Source: 766                                                  | 15741798/nagiosxi/centos/6/2.2-SNAPSHOT-1/x86_64                  |                  | Status: available                   |                                                  |                 |  |  |
| <ul> <li>ELASTIC BLOCK STORE<br/>Volumes<br/>Snapshots</li> </ul>                                                             | Image Type: mac<br>Description: Nag<br>Root Device Type: ebs | os<br>Nine<br>os XI   Appliance version 2.2   x86_64 architecture |                  | Name: naglosxi/centos/6/2.2-SNAPSHC |                                                  |                 |  |  |
| NETWORK & SECURITY<br>Security Groups<br>Elastic IPs<br>Placement Groups<br>Load Balancers<br>Key Pairs<br>Network Interfaces |                                                              |                                                                   |                  |                                     |                                                  |                 |  |  |

4. Next, the Request Instance Wizard will begin. Within the wizard you will be able to select your instance type and customize the allocated resource settings and naming information. For Nagios Log Server, the minimum specifications we recommend are 2 cores and 4GB RAM.

### <u>N</u>agios

www.nagios.com

## Creating a NLS 2024 Instance in Amazon EC2

| Select an existing key pair or create a new key pair                                                                                                    | ×                                  |  |  |  |
|----------------------------------------------------------------------------------------------------|------------------------------------|--|--|--|
| A key pair consists of a <b>public key</b> that AWS stores, and a <b>private key file</b> that you store. They allow you to connect to your instance securely. For Windows AMIs, the private key file is to obtain the password used to log into your instance. For Linux AMIs, the private key file allow securely SSH into your instance. | Fogether,<br>required<br>ws you to |  |  |  |
| Choose an existing key pair                                                                                                    | •                                  |  |  |  |
| Select a key pair                                                                                                    |                                    |  |  |  |
| nagiosxi                                                                                                    | -                                  |  |  |  |
| I acknowledge that I have access to the selected private key file (nagiosxi.pem), and that without this file, I won't be able to log into my instance.                                                                                                    |                                    |  |  |  |
| Cancel Launch Inst                                                                                                    | tances                             |  |  |  |
|                                                                                                    |                                    |  |  |  |

5. The wizard will have you choose, or create a key pair. If you are creating a key pair for the first time, you will be asked to download the key before continuing. The private key will be required to SSH into your machine.

Root password login is disabled.

### <u>N</u>agios

Ć

## Creating a NLS 2024 Instance in Amazon EC2

| 1. Choose AMI                                                                  | 2. Choose Instance Type                                                                                           | 3. Configure Instance                                                        | 4. Add Storage                                                      | 5. Tao Instance                                                     | 6. Configure Security                                                      | Group                                                   |
|--------------------------------------------------------------------------------|----------------------------------------------------------------------------------------------------|------------------------------------------------------------------------------|---------------------------------------------------------------------|---------------------------------------------------------------------|----------------------------------------------------------------------------|---------------------------------------------------------|
| ten 6: Co                                                                      |                                                                                                    | Group                                                                        | 4.7 dd Otorago                                                      |                                                                     | of configure occurry                                                       | oroup                                                   |
| security group<br>each your instan<br>nrestricted acce<br>pout Amazon E        | is a set of firewall rules than<br>nce. For example, if you wa<br>ess to the HTTP and HTTP<br>C2 security groups. | at control the traffic fo<br>ant to set up a web se<br>S ports. You can crea | r your instance. Or<br>rver and allow Inter<br>ate a new security g | n this page, you ca<br>met traffic to reach<br>group or select fror | n add rules to allow s<br>n your instance, add r<br>n an existing one belo | pecific traffic to<br>ules that allow<br>ow. Learn more |
|                                                                                | Assign a security gro                                                                                             | up:  Oreate a nev                                                            | v security group                                                    |                                                                     |                                                                            |                                                         |
|                                                                                |                                                                                                    | Select an exi                                                                | sting security grou                                                 | qu                                                                  |                                                                            |                                                         |
|                                                                                | Security group nam                                                                                                | e: launch-wizard                                                             | -1                                                                  |                                                                     |                                                                            |                                                         |
| Description: launch-wizard-1 created on Monday, April 7, 2014 1:26:48 PM UTC-5 |                                                                                                    |                                                                              |                                                                     |                                                                     |                                                                            |                                                         |
| Type 🛈                                                                         | Protocol                                                                                                    | (j)                                                                          | Port Range (i)                                                      | Source                                                              | ;e (j)                                                                     |                                                         |
| SSH                                                                            | ▼ TCP                                                                                                    |                                                                              | 22                                                                  | Anyw                                                                | here - 0.0.0/0                                                             |                                                         |
| HTTP                                                                           | ▼ TCP                                                                                                    |                                                                              | 80                                                                  | Anyw                                                                | here 🔻 0.0.0.0/0                                                           |                                                         |
| Add Rule<br>Warnin<br>Rules w<br>allow ad                                      | ng<br>rith source of 0.0.0.0/0 allo<br>ccess from known IP addre                                                  | w all IP addresses to sses only.                                             | access your instan                                                  | ce. We recommend                                                    | d setting security grou                                                    | up rules to                                             |
|                                                                                |                                                                                                    |                                                                              |                                                                     |                                                                     |                                                                            |                                                         |

6. Additionally you will be asked to select or configure a Security Group. The Security Group should allow public access on port 22 and port 80. This may be fine for some installations, however keep in mind that you will also require the use of additional ports that you will be sending your log data to. These by default are 2056, 2057, 3515, 5544.

| Ĵ | When you first start your instance, the latest version of Nagios Log Server is |
|---|--------------------------------------------------------------------------------|
|   | installed and compiled at boot. This will take at least 15 minutes before the  |
|   | instance will become available. The amount of time will depend on the instance |
|   | size you create.                                                               |

#### <u>N</u>agios

www.nagios.com

## Creating a NLS 2024 Instance in Amazon EC2

### **Connecting To Nagios Log Server**

|                                            | Name 🐄                                         | Instance     | AMLID                                                  | Root Device | Туре     | State     | Status Checks        | Alarm Status | Monitoring   |  |
|--------------------------------------------|------------------------------------------------|--------------|--------------------------------------------------------|-------------|----------|-----------|----------------------|--------------|--------------|--|
|                                            | Andys test instance                            | 🥃 i-4885b724 | ami-8f8d53e6                                           | ebs         | m1.smal  | 🔵 running | 🔰 🗿 2/2 checks p:    | none         | 📕 basic      |  |
|                                            | empty                                          | 🥃 i-7a8a9e1e | ami-e565ba8c                                           | ebs         | t1.micro | 🥥 running | 🥝 2/2 checks p:      | none         | basic        |  |
|                                            |                                                |              |                                                        |             |          |           |                      |              |              |  |
|                                            |                                                |              |                                                        |             |          |           |                      |              |              |  |
|                                            |                                                |              |                                                        |             |          |           |                      |              |              |  |
|                                            |                                                |              |                                                        |             |          |           |                      |              |              |  |
|                                            |                                                |              |                                                        |             |          |           |                      |              |              |  |
|                                            |                                                |              |                                                        |             |          |           |                      |              |              |  |
| 1 E                                        | 1 EC2 Instance selected.                       |              |                                                        |             |          |           |                      |              |              |  |
|                                            | EC2 Instance: Andys test instance (i-4885b724) |              |                                                        |             |          |           |                      |              |              |  |
| ec2-54-224-172-144 compute-1 amazonaws com |                                                |              |                                                        |             |          |           |                      |              |              |  |
| ecz ok zzk 17z 14k.compate 1.amazonawa.com |                                                |              |                                                        |             |          |           |                      |              |              |  |
|                                            | Description Status Checks Monitoring Tags      |              |                                                        |             |          |           |                      |              |              |  |
|                                            | AMI:                                           | nagiosxi/cen | nagiosxi/centos/6/2.2-SNAPSHOT-1/x86_64 (ami-8f8d53e6) |             |          |           | Alarm Status:        | none         |              |  |
|                                            | Zone:                                          | us-east-1b   | us-east-1b                                             |             |          |           | Security Groups: def |              | , view rules |  |
|                                            | Туре:                                          | m1.small     | m1.small                                               |             |          |           | State: running       |              |              |  |
|                                            | Scheduled Events:                              | No schedule  | d events                                               |             |          |           | Owner:               | 766915       | 5741798      |  |

1. Once the instance is running, you can complete the installation of Nagios Log Server through the web interface. To access Log Server, type in the following URL:

http://<ipaddress>/nagioslogserver

(where <ipaddress> is the IP address of the virtual machine)

You can find the Public DNS address by selecting the instance and viewing the details.

2. Once you access the login screen, you can log in as the Admin to begin using Log Server. The credentials are listed below.

Username: nagiosadmin

Password: random (this gets initialized during setup)

#### <u>N</u>agios

Creating a NLS 2024 Instance in Amazon EC2

3. You may also need to occasionally make an SSH connection to your machine. This connection must use the private key you downloaded earlier. When connecting you must use the username centos, NOT root. This user has full sudo access. Here is an example of how to establish an SSH session using this key from a terminal session in Linux:

ssh -i .ssh/mykey.pem centos@<ipaddress>

If you are using an SSH client like PuTTY, you may need to use the PuTTYgen app that allows you to convert the key to be used with PuTTY.

### **Note About System Credentials**

You are strongly advised to change these initial passwords immediately as they are not secure and are shipped as the default passwords as other Log Server virtual machines. If you forget these passwords, we can't help recover them, so keep track of the new credentials you choose.

### **Troubleshooting Tip**

If you are having trouble with the configuration, make sure that your security group in Amazon EC2 includes information regarding Email. Outbound email may not work if the AMI doesn't have a valid DNS name, or your firewall rules don't allow outbound SMTP except through a proxy.

### Nagios

www.nagios.com

© 2024 Nagios Enterprises, LLC. All rights reserved. Nagios, the Nagios logo, and Nagios graphics are the servicemarks, trademarks, or registered trademarks owned by Nagios Enterprises. All other servicemarks and trademarks are the property of their respective owner.